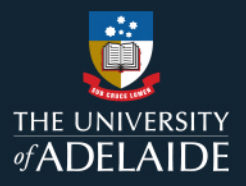

1

# How to view and update a team member in MyLearning

## **Information Guide**

To view and update a team member progress in MyLearning, follow the steps below:

- 1. If you are not connected to the University network, please <u>connect to VPN</u>.
- 2. Login to MyLearning.
- 3. Click Employee Self Service dropdown (top left-hand corner) to the Manager Self Service view.
- 4. Select the **Team Learning** tile.
- 5. Click on View Team Learning on the left-hand menu and select the team member
- 6. Under *My Team's Learning* view the **Enrolment Status column** and **Due Date**.
- 7. Click on **Update Team Learning** on the left-hand menu. This page allows you gain a closer look at your team's recent training and status.
- 8. Select the **filter**. You can filter by:
  - Current Learning
  - Training Completed in Last 30 Days.
  - Training Dropped in Last 30 Days.
- 9. Select **All Learners** in the 'For' drop-down.
- 10. Click Go to view results.

Note:

- You can **Drop a learner** from learning, however please do not drop a learner from mandatory learning. If a course is mandatory, the system will automatically re-enrol the learner the next day.
- When staff enrol to a course, they are provided 28 days to complete mandatory training after which, the course will appear as 'overdue'. Overdue courses can still be accessed and completed.

*Please refer to the following page for a visual representation of the above instructions.* 

### If you continue to encounter an error or issue, please contact the <u>HR Service Centre</u> (8313 1111).

| Staff Learning Management System MyLearning Information Guides Effective Date: 24 August 2023 Version 0.1 |                                                                                                    |  |  |  |  |  |
|----------------------------------------------------------------------------------------------------|----------------------------------------------------------------------------------------------------|--|--|--|--|--|
| Authorised by                                                                                             | Director Organisational Performance Review Date: 20 June 2024 Page 1 of 4                                               |  |  |  |  |  |
| Warning                                                                                                   | Warning This process is uncontrolled when printed. The current version of this document is available on the HR Website. |  |  |  |  |  |

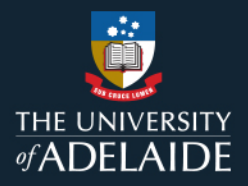

# How to view and update a team member progress in MyLearning

### Information Guide (visual)

To view and update a team member progress in MyLearning, follow the steps below:

- 1. If you are not connected to the University network, please <u>connect to VPN</u>.
- 2. Login to MyLearning.
- 3. Click Employee Self Service dropdown (top left-hand corner) to the Manager Self Service view.

| ٢ | HE UNIVERSITY<br>ADELAIDE | Menu 👻 | Search in Menu |
|---|---------------------------|--------|----------------|
|   | Employee Self Service -   |        |                |
|   | Manager Self Service      | ·      | 4]             |

4. Select the Team Learning tile.

| Approvals | Team Learning | Learning Compliance | Manager Reporting |
|-----------|---------------|---------------------|-------------------|
|           |               |                     |                   |
|           | EMA           |                     | <u>.</u>          |
|           | د             |                     |                   |
|           |               |                     |                   |
| 0         |               |                     |                   |

5. Click on View Team Learning on the left-hand menu and select the team member.

| * View Team Learning | My Team's Learning               |
|----------------------|----------------------------------|
| Team Members         | Select Team Member View Learning |
| Find Learning        |                                  |

| Staff Learning Management System         MyLearning Information Guides         Effective Date:         24 August 2023         Version 0.1 |  |  |  |  |  |  |  |
|----------------------------------------------------------------------------------------------------|--|--|--|--|--|--|--|
| Authorised by Director Organisational Performance Review Date: 20 June 2024 Page 2 of 4                                                   |  |  |  |  |  |  |  |
| Warning This process is uncontrolled when printed. The current version of this document is available on the HR Website.                   |  |  |  |  |  |  |  |

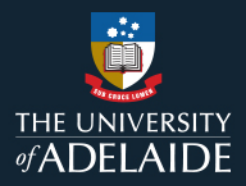

6. Under *My Team's Learning* view the **Enrolment Status column** and **Due Date**.

| View Team Learning Team Members                                 | My Team's Learning Mt View Learning | Mandatory                                                                   | No        |           |            |    |
|-----------------------------------------------------------------|-------------------------------------|-----------------------------------------------------------------------------|-----------|-----------|------------|----|
| <ul> <li>Find Learning</li> <li>Update Team Learning</li> </ul> | Name / Job Title                    | Title                                                                       | Mandatory | Status    | Due Date   | †↓ |
| Certification Status                                            | M<br>Higher Education Officer Lvl   | Sexual Harassment and Sexual Assault – What are the drivers and how can sta | Yes       | Completed | 21/01/2023 | >  |
| Team Learning Objectives     Supplemental Learning              | M:<br>Higher Education Officer Lvl  | Understanding Power Dynamics and Close Personal Relationships               | Yes       | Completed | 21/01/2023 | >  |
| Team Learning Plans                                             | M<br>Higher Education Officer Lvl   | Conflict of Interest                                                        | Yes       | Completed | 21/01/2023 | >  |
|                                                                 | M:<br>Higher Education Officer Lvl  | Working with Integrity                                                      | Yes       | Completed | 21/01/2023 | >  |

- 7. Click on **Update Team Learning** on the left-hand menu. This page allows you gain a closer look at your team's recent training and status.
- 8. Select the filter. You can filter by:
  - Current Learning
  - Training Completed in Last 30 Days.
  - Training Dropped in Last 30 Days.

| Team Members       Team Learning       Team Members       Request New Learning for Learning       Contact Us         Image: Team Learning       Team Members       Image: Team Members       Contact Us         Image: Team Learning       Team Members       Contact Us         Image: Team Learning Objectives       Team Learning Training Completed in Last 30 Days       For All Learners       Go                                                                                                    | View Team Learning       |                                 |                                                  |              |              |                     |              |
|----------------------------------------------------------------------------------------------------|--------------------------|---------------------------------|--------------------------------------------------|--------------|--------------|---------------------|--------------|
| <ul> <li>Find Learning</li> <li>Update Team Learning</li> <li>Certification Status</li> <li>Certification Status</li> <li>Team Learning</li> <li>Team Learning</li> <li>Team Learning</li> <li>Training Completed in Last 30 Days</li> <li>Training Dopped in Last 30 Days</li> </ul>                                                                                                    | Team Members             | Team Learning                   |                                                  | Team Members | 🍇 Request Ne | w Learning 🛛 👫 Lear | ning Home    |
| Update Team Learning       Team Member Learning ()         Certification Status       *Search Filter       Current Learning         Team Learning       Training Completed in Last 30 Days       For         Team Learning       Training Dropped in Last 30 Days       Total Completed in Last 30 Days                                                                                                    | Find Learning            |                                 |                                                  |              |              |                     |              |
| Certification Status Current Learning Training Completed in Last 30 Days Training Dopped in Last 30 Days Training Dropped in Last 30 Days Training Dropped in Last 30 | Update Team Learning     | Team Member Learning (2)        | rrent Learning                                   | <b>v</b>     | All Learners | ✓ G                 | io           |
| Team Learning Objectives                                                                                                    | Certification Status     | *Search Filter<br>Curr<br>Train | rent Learning<br>ining Completed in Last 30 Days | Por          |              |                     |              |
|                                                                                                    | Team Learning Objectives | Trair                           | ning Dropped in Last 30 Days                     |              | 14           | ( 1-7 of 7 🗸 )      | ▶   View All |
| Supplemental Learning Learner Title Type Status Date Action                                                                                                    | Supplemental Learning    | Learner T                       | fitle Type                                       | St           | atus Da      | te Action           | 1            |

| Staff Learning Management System         MyLearning Information Guides         Effective Date:         24 August 2023         Version 0.1 |                                                                                                    |  |  |  |  |  |  |
|----------------------------------------------------------------------------------------------------|----------------------------------------------------------------------------------------------------|--|--|--|--|--|--|
| Authorised by                                                                                                    | Director Organisational Performance Review Date: 20 June 2024 Page 3 of 4                                           |  |  |  |  |  |  |
| Warning                                                                                                    | ing This process is uncontrolled when printed. The current version of this document is available on the HR Website. |  |  |  |  |  |  |

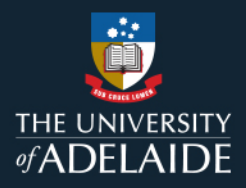

9. Select **All Learners** in the 'For' drop-down.

|             | *Search Filter | Current Learning                                                                               | ~               | For All Learners | ; <b>`</b> | Go       |
|-------------|----------------|------------------------------------------------------------------------------------------------|-----------------|------------------|------------|----------|
| eam Learn   | ing            |                                                                                                |                 |                  |            |          |
| <b>II</b> ; |                |                                                                                                |                 | 1                | 1-7 of 7   | View All |
| Learner     |                | Title                                                                                          | Туре            | Status           | Date       | Action   |
| ₽;          |                | Sexual Harassment and<br>Sexual Assault – What are the<br>drivers and how can staff<br>respond | Canvas Learning | In-Progress      | 20/12/2022 | Drop     |
| Ai          |                | Working with Integrity                                                                         | Canvas Learning | Enrolled         | 24/03/2023 | Drop     |
| Ar - 1      |                | Understanding Power<br>Dynamics and Close Personal<br>Relationships                            | Canvas Learning | Enrolled         | 20/12/2022 | Drop     |
| Ar j        |                | Conflict of Interest                                                                           | Canvas Learning | Enrolled         | 20/12/2022 | Drop     |
| Ar ·        |                | Sexual Harassment and<br>Sexual Assault – What are the<br>drivers and how can staff<br>respond | Canvas Learning | Enrolled         | 20/12/2022 | Drop     |
| P. 1        |                | Understanding Power<br>Dynamics and Close Personal<br>Relationships                            | Canvas Learning | Enrolled         | 20/12/2022 | Drop     |
| P           |                | Conflict of Interest                                                                           | Canvas Learning | Enrolled         | 20/12/2022 | Drop     |

10. Click Go to view results.

If you continue to encounter an error or issue, please contact the <u>HR Service Centre</u> (8313 1111).

| Staff Learning Management System         MyLearning Information Guides         Effective Date:         24 August 2023         Version 0.1 |                                                                                    |  |  |  |  |  |  |
|----------------------------------------------------------------------------------------------------|------------------------------------------------------------------------------------|--|--|--|--|--|--|
| Authorised by                                                                                                    | rised by Director Organisational Performance Review Date: 20 June 2024 Page 4 of 4 |  |  |  |  |  |  |
| Warning This process is uncontrolled when printed. The current version of this document is available on the HR Website.                   |                                                                                    |  |  |  |  |  |  |